# Step 1: Add an Interest

| STATESIDE    | Dashboard My alerts Events Messages |                             | Pohn Thomas                   |  |  |  |  |
|--------------|-------------------------------------|-----------------------------|-------------------------------|--|--|--|--|
| MY INTERESTS |                                     |                             |                               |  |  |  |  |
|              |                                     |                             |                               |  |  |  |  |
|              |                                     |                             |                               |  |  |  |  |
|              | Add an Interest                     |                             | Carrel buy Calacany A Kanyard |  |  |  |  |
|              |                                     | * Comico Tuno               | Search by: Category Keyword   |  |  |  |  |
|              | e.g. EPR in all Jurisdiction        | Legislation Regulation      | Select a Service Type First   |  |  |  |  |
|              |                                     |                             |                               |  |  |  |  |
|              | Select a Service Type First         | Select a Service Type First | Select a Service Type First   |  |  |  |  |
|              |                                     |                             |                               |  |  |  |  |
|              |                                     | Clear Add                   |                               |  |  |  |  |
|              |                                     |                             |                               |  |  |  |  |
|              |                                     |                             |                               |  |  |  |  |

#### Description:

Once you log in, you will see a list of all the alerts you have previously created. To create a new interest or alert, click **"Add an Interest"** located at the top-right corner of the page. This will take you to the interest creation page, where you can name your interest and select the service type, jurisdiction, category, subcategory, and topic. If you have trouble finding a specific category, subcategory, or topic, use the **Keyword Search** feature/ toggle at the top-right corner of the page. Simply enter a keyword, and the system will display all related categories, subcategories, and topics to help you quickly find what you need.

### Step 2: Fill Keywords & Jurisdictions

| STATESIDE Dashboard My alerts Events Messages                                                                                                    |                                                                                                    | 🥼 John The                                             | mas ~     |
|----------------------------------------------------------------------------------------------------|----------------------------------------------------------------------------------------------------|--------------------------------------------------------|-----------|
| MY INTERESTS                                                                                                    |                                                                                                    | My Alerts List of Int                                  | erests    |
| Add an Interest *Interest Name Leg - Transportation for DC & FL *Category Transportation *  Based on your category selection and keywords, we ha  K Vehicle Sales  Alternative Fuel/Electric Vehicles Any Proposal | * Service * Jur<br>Legislation Regulation Local *<br>* Keyword<br>Fuel<br>Clear Search<br>ve identified the following sub-categories and topics. Please select the sub | isdiction artict of Columbia (DC) X Florida (FL) X X * | erests    |
| Content/Ethanol Requirements/Low Carbon (LCF)                                                                                                    | Taxes                                                                                                    |                                                        |           |
| © Copyright 2024 Stateside   Powered by OpenEyes Technologies Inc.                                                                                                    |                                                                                                    | About us   Privacy Policy   Terr                       | ns of use |

Description:

If you have trouble finding a specific category, subcategory, or topic, use the **Keyword Search** feature at the top-right corner of the page. Simply enter a keyword, and the system will display all related categories, subcategories, and topics to help you quickly find what you need.

# Step 3: Select Subcategories/Topics

| Add an Interest                                                                                              |                                                                    |          |                                                                                        |   |
|----------------------------------------------------------------------------------------------------|--------------------------------------------------------------------|----------|----------------------------------------------------------------------------------------|---|
| Interest Name                                                                                                | Service     Legislation     Regulation     Local      Sub-Category |          | * Jurisdiction                                                                         |   |
| Leg - Transportation for DC & FL                                                                             |                                                                    |          | District of Columbia (DC) × Florida (FL) × ×                                           | 0 |
| * Category                                                                                                   |                                                                    |          | * Topic                                                                                |   |
| Transportation *                                                                                             | Infrastructure × Mobility ×                                        | •        | Electric Vehicle Any Proposal ×                                                        |   |
| You have already created an interest with any of these se Legislation Transportation - Fuel & Infrastructure | selections. We found a few similar interests.                      |          | Select all Funding Sources: Vehicle Fees/Tolls Filectric Vehicle Any Proposal Mobility |   |
| DA, AL, CA, AK, CO, VA, DC                                                                                   | All All                                                            |          | DA, AL, CA, AK, CO, VA, DC                                                             |   |
| S Transportation                                                                                             | Transportation                                                     |          | S Transportation                                                                       |   |
| 🚓 Fuel, Infrastructure                                                                                       | 🔥 Mobility                                                         |          | 🔥 Safety, Vehicle Sales                                                                |   |
| 3 Topics                                                                                                    |                                                                    | 6 Topics | 4 Topics                                                                               |   |
| Is Active? 🚾 🖉 🖉 🖉                                                                                           | Is Active? (Vec                                                    | C 🥶 🖬    | Is Active? 🐜 🌒 🦉 🖉 💼                                                                   |   |
| н 1 2 3 м                                                                                                    |                                                                    |          | 1 - 3 of 9 Interests                                                                   |   |
| L                                                                                                    | Clear Ignore & Su                                                  | omit     |                                                                                        |   |

Description:

If you attempt to create an interest that already exists or closely resembles an existing one, a warning popup will appear to help you avoid creating duplicate interests.

### **Step 4: View Saved Interests**

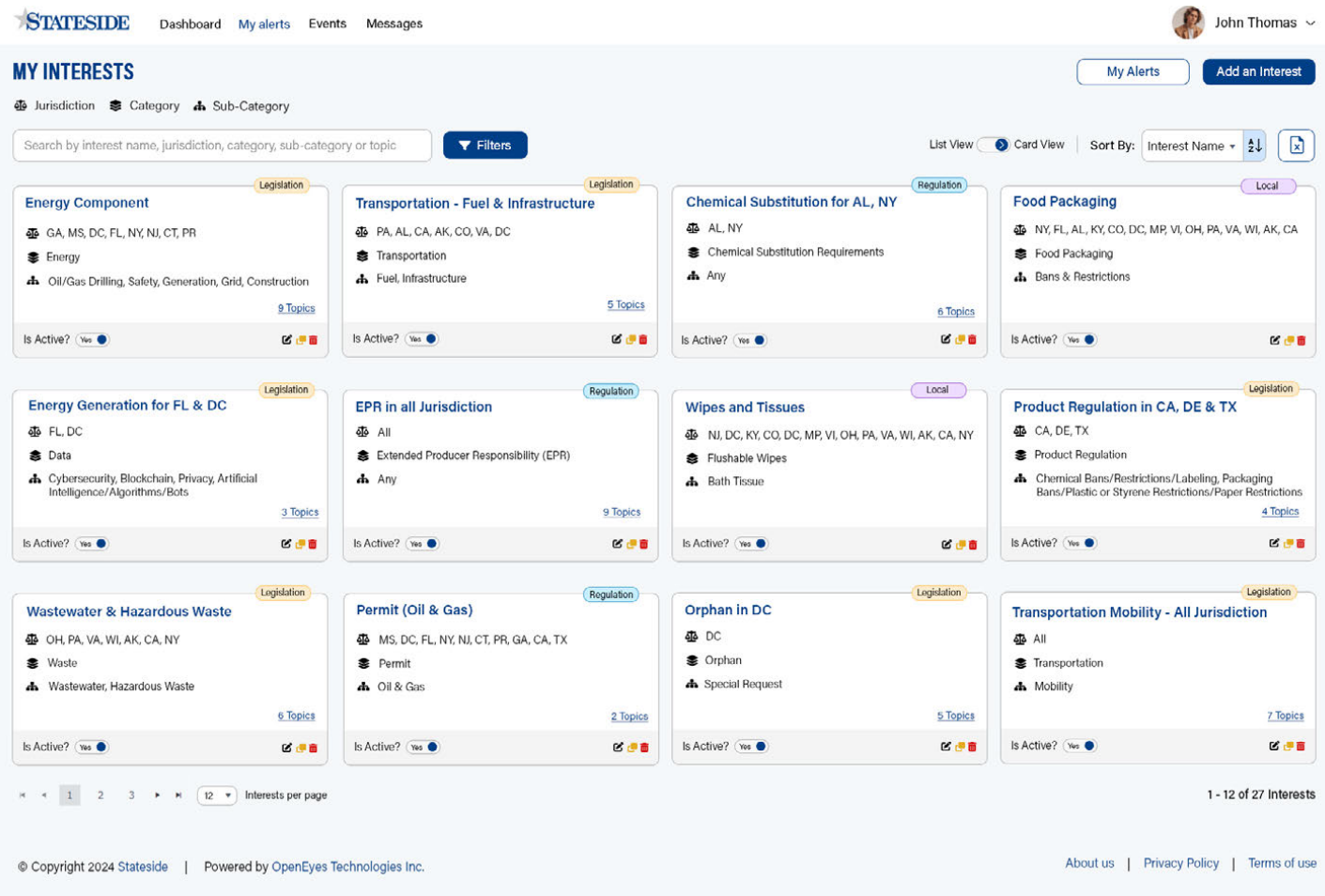

#### Description:

Once you've finished creating your interest, you can view all your currently set interests on the "My Interests" page or "List of Intersts", accessible from the top-right corner. Similarly, to view your existing alerts, navigate to "My Alerts" in the same top-right menu. From there, you can click "Add an Alert" to start creating a new alert.

| STATESIDE          | Dashboard Myalerts Events                            | Messages                                                                                               |                                         |                                                                       | John T                    | Thomas 🗸          |
|--------------------|------------------------------------------------------|----------------------------------------------------------------------------------------------------|-----------------------------------------|-----------------------------------------------------------------------|---------------------------|-------------------|
| MY ALERTS          |                                                      |                                                                                                    |                                         |                                                                       | My Interests List of      | of Alerts         |
|                    | Add an Alert<br>* Which type of Alert you want to ad | 42                                                                                                    | 1 Basic Information                     | 2 Select Interests                                                    | 3 Review & Schedule       |                   |
|                    |                                                      | Batch<br>You can select multiple interests and receive<br>a email covering all your selected interests | You can select multip<br>email about th | mediate<br>te interest and will receive an<br>at interest immediately |                           |                   |
| @ Copyright 2024 S | tatasida I Powarad hy OnanEvas Tach                  | anologias Inc.                                                                                         | Next                                    |                                                                       | About us   Privacy Policy | Terms of use      |
| Descriptio         | n:                                                   |                                                                                                    |                                         |                                                                       |                           | aboveren ( 2007). |

# Step 5: Add an Alert (Immediate or Batch)

The first step is to choose whether you want to receive alerts **immediately** or as a **batch** delivered at a specific day and time.

### Step 6: Schedule Alert (Batch Option)

| STATESIDE          | Dashboard Myalerts Event                            | s Messages                                                 |                                                   |                                                                            | 🥐 John Thomas 🗸                          |
|--------------------|-----------------------------------------------------|------------------------------------------------------------|---------------------------------------------------|----------------------------------------------------------------------------|------------------------------------------|
| MY ALERTS          |                                                     |                                                            |                                                   |                                                                            | My Interests List of Alerts              |
|                    | Add an Alert<br>• Which type of Alert you want to a | add?                                                       | Basic Information                                 | 2 Select Interests                                                         | 3 Review & Schedule                      |
|                    |                                                     | Batch<br>* Days<br>S M T W T F S Everyday<br>* Time<br>EST | Vou can select multipl<br>email about the<br>Next | C<br>mediate<br>to interest and will receive an<br>at interest immediately |                                          |
| © Copyright 2024 S | ateside   Powered by OpenEyes Te                    | echnologies Inc.                                           |                                                   |                                                                            | About us   Privacy Policy   Terms of use |

#### Description:

If you select **Batch**, you can choose the specific days you want to receive the alert. There's also an option to select **"Everyday"** to avoid manually choosing each day individually. Additionally, you will need to enter the time you'd like to receive the email. However, if you choose **Immediate**, you won't need to worry about selecting days or specifying a time, as alerts will be sent as soon as they are available.

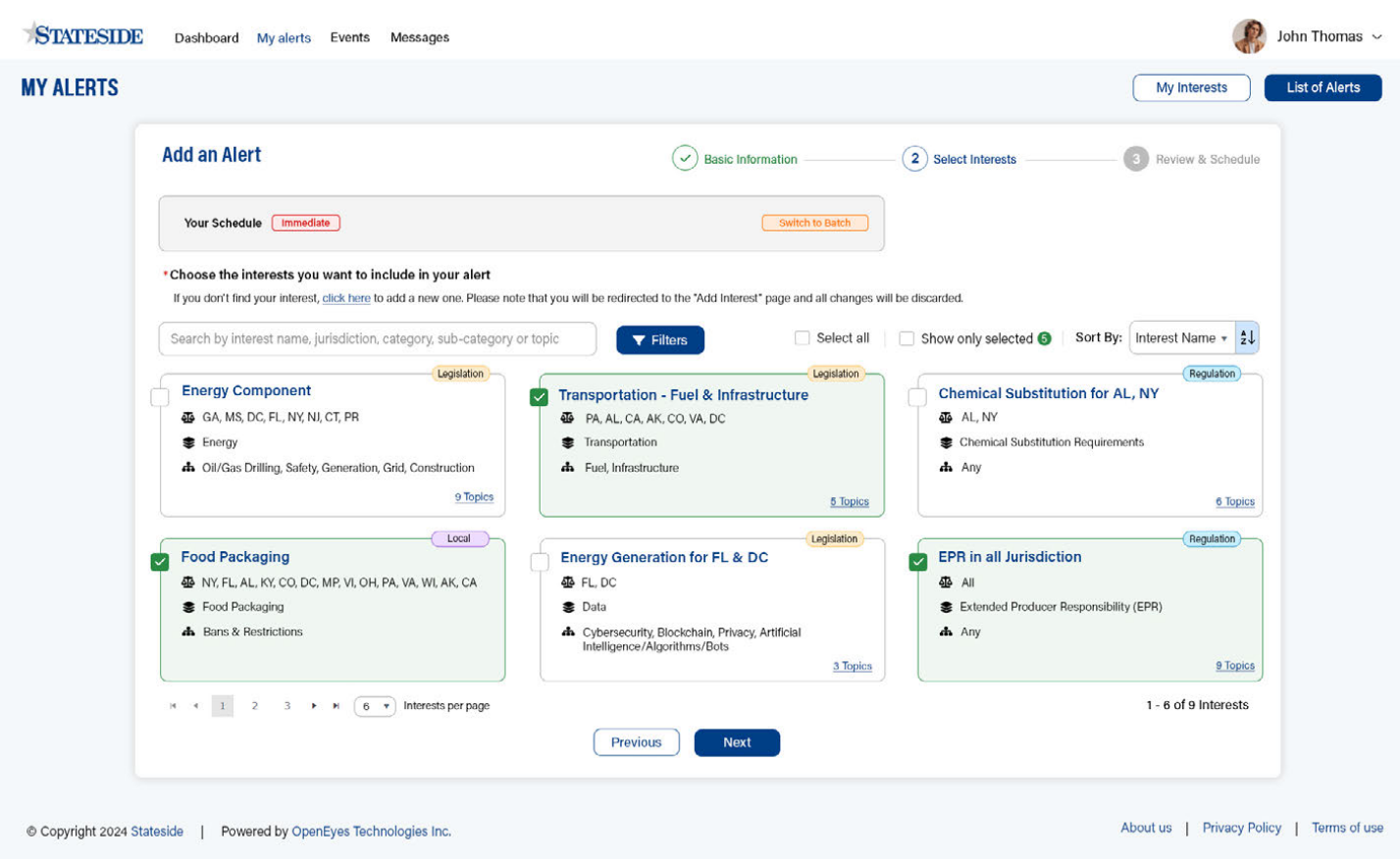

## Step 7: Schedule Alert (Immediate Option)

#### Description:

Once you have selected **Batch** or **Immediate**, you can choose the interests you want to include in this alert. You also have the option to select multiple interests for the same alert. If you have many interests set up, you can use the **filter tag** to search through them quickly or sort them to navigate more efficiently. Additionally, if you decide to change the alert type while setting it up—switching from Batch to Immediate or vice versa—you can do so by clicking on "**Switch to Batch**" or "**Switch to Immediate**" without losing your selected interests.

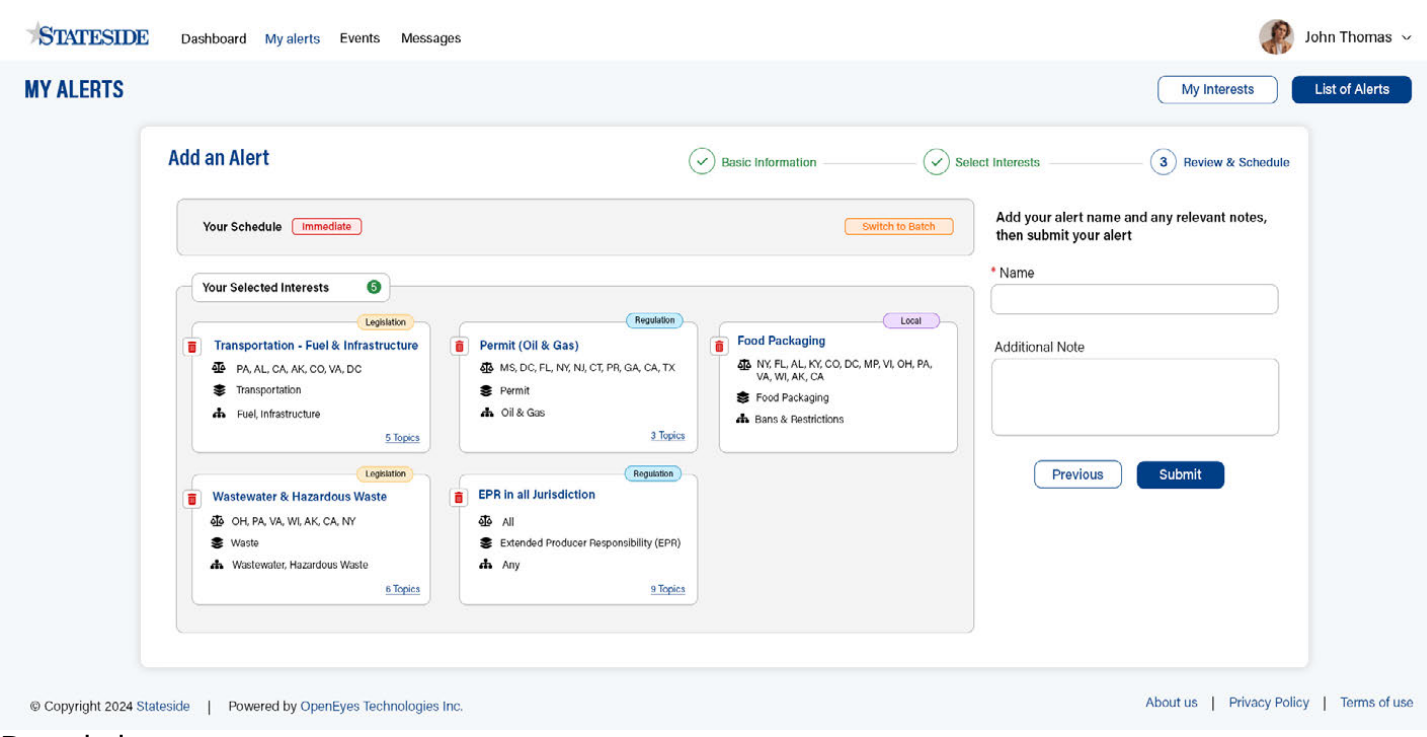

### **Step 8: Review Selected Interests**

**Description:** 

Finally, you will see a summary of what you have set up, allowing you to **review** and **confirm** that everything looks correct. At this stage, you'll need to give your alert a **name** of your choice. Additionally, there is an option to add **notes** if you'd like to include any extra details.

### **Step 9: View List of Alerts**

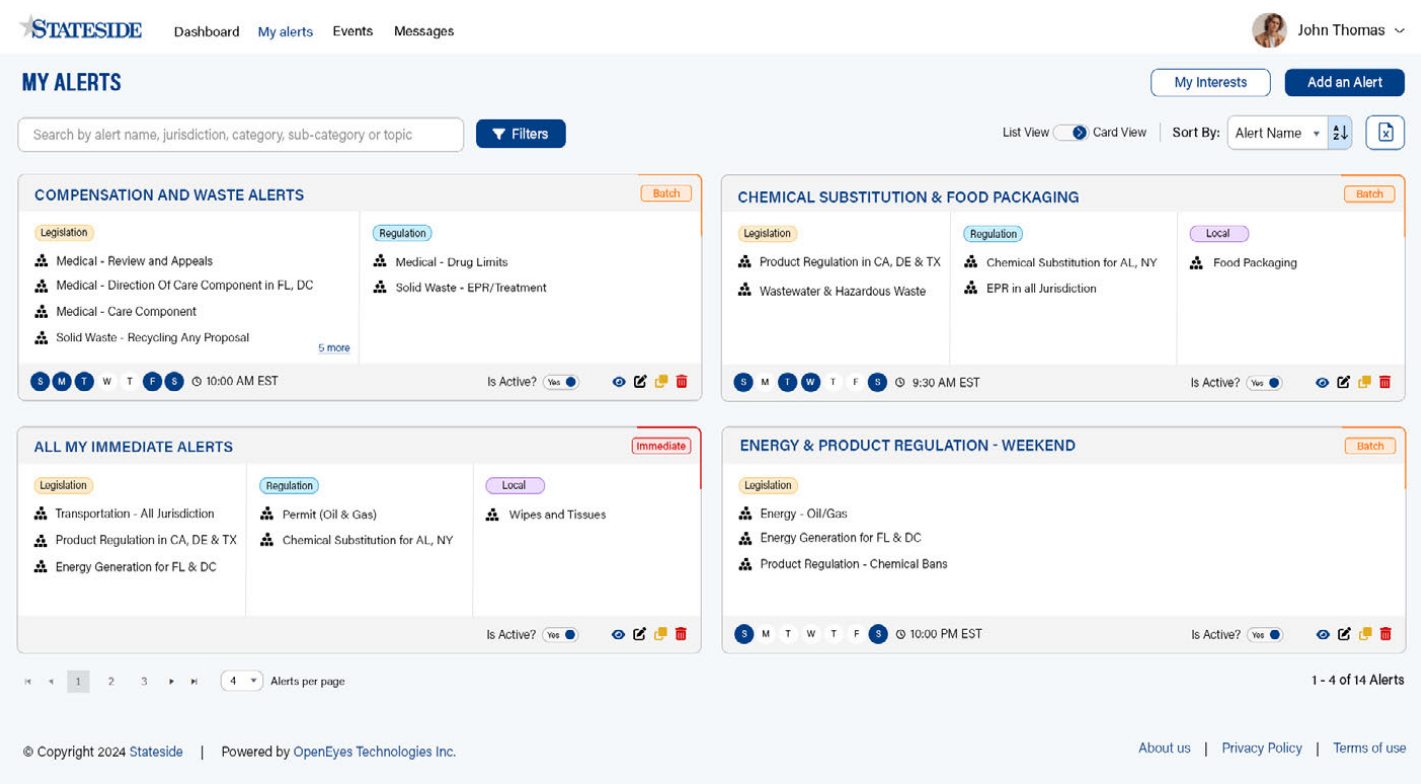

#### Description:

Once you've set up your alert, or by navigating to "My Alerts" in the top-right corner, you can view all

the alerts you've created. At any time, you can **edit** an existing alert or **sort** them to help you navigate through them more easily.

| STA                                                  | TESIDE           | Dashboard My alerts Events Messages              |                                                                                                    |                                    |            | P             | John Thomas 🐱    |
|------------------------------------------------------|------------------|--------------------------------------------------|----------------------------------------------------------------------------------------------------|------------------------------------|------------|---------------|------------------|
| MY AL                                                | ERTS             |                                                  |                                                                                                    |                                    | My Inte    | erests        | Add an Alert     |
| Search                                               | n by alert name, | jurisdiction, category, sub-category or topic    |                                                                                                    |                                    | L          | st View 🔇     | Card View        |
| ID †                                                 | Туре             | Alert Name                                       | Interests                                                                                                    | Days                               | Time (EST) | Is Active?    | Action           |
| 1                                                    | Batch            | Compensation and Waste Alerts                    | (Legislation 9) + (Regulation 2) = 11                                                                              | 607 w T 66                         | 10:00 AM   | (Yes )        | o C 🥊 💼          |
| 2                                                    | Batch            | Chemical Substitution & Food Packaging           | Legislation 2) + (Regulation 2) + (Local 1) = 5                                                                    | S = 0 = + S                        | 9:30 AM    | (Yes          | o C 🥊 🗂          |
| 3                                                    | (Immediate)      | All my immediate Alerts                          | Legislation 3 + (Regulation 2) + (Local 1) = 6                                                                     |                                    |            | (Yes          | o C 🥊 🗂          |
| 4                                                    | Batch            | Energy & Product Regulation - Weekend            | Legislation 5                                                                                                    | S M T W T F S                      | 10:00 PM   | (Yes ●)       | o C 🥐 💼          |
| 5                                                    | Batch            | Product Regulations                              | $\begin{array}{ c c c c c c c c c c c c c c c c c c c$                                                             | 5 м <b>() ()</b> т г б             | 8:30 AM    | Yes ●         | o C 🥊 🖬          |
| 6                                                    | Batch            | Extended Producer Responsibility - DC, TX        | Legislation 9 + (Regulation 2) = 11                                                                                | 0000000                            | 5:00 AM    | (Yes 🌒        | o C 🥊 💼          |
| 7                                                    | Batch            | Orphan Components                                | Legislation 5 + (Regulation 1) = 6                                                                                 | <b>В</b> м т <b>В</b> т ғ <b>В</b> | 10:00 PM   | (Yes )        | o C 🥊 💼          |
| 8                                                    | Batch            | Food Packaging - Weekends                        | Local 2                                                                                                    | <b>3</b> M T W T F <b>6</b>        | 6:00 PM    | Yes           | o C 🥊 🖬          |
| 9                                                    | Batch            | Energy Component - Monday, Tuesday and Wednesday | Legislation         2         +         Regulation         2         +         Local         1         =         5 | S 🐼 🕽 💞 T F S                      | 9:30 AM    | (Yos          | o C 📮 🛅          |
| 10                                                   | Batch            | WasteWater & Permit                              | Legislation 4 + (Regulation 5) = 9                                                                                 | \$ 6 🗿 W 🗿 F. S                    | 2:30 PM    | (Yes          | o C 🥊 💼          |
| H + 1 2 3 + H 10 + Alerts per page 1-10 of 14 Alerts |                  |                                                  |                                                                                                    |                                    |            |               |                  |
| © Copyr                                              | ight 2024 State  | side   Powered by OpenEyes Technologies Inc.     |                                                                                                    |                                    | About us   | Privacy Polic | y   Terms of use |

Description:

Lastly, you can choose to view your alerts or interests in either **Card View** or **List View**, allowing you to select the format that best suits your needs for reviewing and managing your information efficiently.